# **AutomaticallyMountPartitions**

# **Mounting Partitions Automatically**

There are broadly two aproaches -

- <u>Per-user mounting</u> (usually under /media)
- <u>Systemwide mounting</u> (anywhere, often under /mnt)

Per-user mounting does not require root access, it's just automating the desktop interface. Systemwide mounts (/etc/fstab) can allow access from before login, and are therefore much more suitable for access through a network, or by system services.

Commands should be entered on a terminal (Type **terminal** in the program launcher of recent unity based Ubuntu releases, or select Applications -> Accessories -> Terminal from the menus on older releases).

# **Per-User Mounts**

## udisks

This is the modern replacement for **gnome-mount**. It's not gnome specific.

When you mount a disc normally with the file browser (nautilus etc) it mounts disks by interacting with udisks behind the scenes.

You can do the same thing on the command line with the <u>udisks</u> tool.

eg

/usr/bin/udisks --mount /dev/sdb1

The bit after --mount is the device name of the partition you want to mount. (/dev/something)

### Finding the device name of your Partition

- Open your partition in nautilus (this makes sure it's mounted)
- type **mount** in a terminal. You should see a line with your disk name on it like:

/dev/sdb1 on /media/My-Happy-Disk type vfat ....

### Finding the UUID of your partition

A device name like /dev/sdb1 is based on where your physical drive is plugged in and the order the drives were made available to the computer, so if your computer changes the same command could mount a different partition. It's possible for this to happen just from a software upgrade.

The solution is to use a UUID. A UUID is a globally unique name for the partition. A UUID will remain the same if you put an internal disk into an external USB caddy, or change the name of the partition.

• Type **ls -al /dev/disk/by-uuid**/ you will see an entry that matches the name you saw before:

lrwxrwxrwx 1 root root 10 2012-02-15 10:23 1313-F422 -> ../../sdb1

The UUID in the example is 1313-F422

You can now determine the command you need for mounting the device by UUID. For our example it would be

/usr/bin/udisks --mount /dev/disk/by-uuid/1313-F422

Of course you need to replace 1313-F422 with the UUID of the device you want to mount.

### Adding to startup

- From the Ubuntu dash (click logo in top left) find **startup applications** or press Alt+F2 and type **gnome-session-properties**
- Push the **Add** button.
- Choose a name, paste in your command and push the Add button

### **Gnome-Mount**

This method is only available in Hardy and Karmic.

There is no need to setup mountpoints or filesystems. This is particularly interesting if you want to use the automatically created mountpoints instead of manually specifying them for each disk.

### Installation

sudo apt-get install gnome-mount

#### Usage

You can mount a disk as a normal user via

gnome-mount -p myDiskLabel

where myDiskLabel is your disk name (e.g Data). To have the disk mounted each time you startup (thus removing the password prompt on first usage of the disk), simply add above line to your list of startup applications (System->Preferences->Startup Applications). Note that while mounting through gnome-mount will not need a password, unmounting or remounting via Nautilus will still invoke the password prompt.

# **Systemwide Mounts**

Three methods will be discussed:

- 1. The first method is manually editing Ubuntu's filesystem table. This sounds more complex than it really is.
- 2. The second method, for versions 6.06 and later, is described at MountingWindowsPartitions.
- 3. The third simple method is to install the **pysdm** package (in Gutsy) and then use **System**-**Administration-Storage Device Manager** without any manual editing of the fstab file, and disregard most of the instructions that follow. (NOTE: psydm removed from repositories in 12.10 and presumably beyond - see <u>http://ubuntuforums.org/showthread.php?p=12338212</u>. Use of arios automount or mount manager not recommended)

## **Manual Setup Help**

To mount hard disk partitions, you should have a basic understanding of the information below.

Once installed you can browse to System > Network and File Systems >

Basic understanding is still required...

## Viewing the system's physical information

To read the layout of the physical disks in the system, the 'fdisk' command is used. Before panicking, realize that fdisk will be used with only non-destructive options; specifically, it will be used with 'l' (lower-case 'L', not '1'), which lists the partition table of the specified disk.

sudo fdisk -l

fdisk will print the partition tables of all your disks. The output from this command will look something like this;

```
Disk /dev/hda: 40.0 GB, 40013261856 bytes
255 heads, 63 sectors/track, 4439 cylinders
Units = cylinders of 16065 * 512 = 8225280 bytes
  Device Boot
                   Start
                                 End
                                          Blocks
                                                   Id System
/dev/hda1 *
                                 638
                                          5124703 b W95 FAT32
                   1
/dev/hda2
                   639
                                 4525
                                          31222327 83 Linux
/dev/hda3
                                          497980 82 Linux swap
                   4526
                                 4635
```

If the system has multiple hard disk drives, multiple lists will be displayed.

# Deciding which partitions to mount

Most systems only have /dev/hda, which is the hard disk drive, and /dev/hdc, which is the CD-ROM, or optical, drive. If more were listed when the command above was run, they can be identified as follows: hda is the first drive on the first IDE channel (0:0), hdb is the second drive (0:1), hdc is the third drive (1:0), and hdd is the fourth (1:1). SCSI and S-ATA disks have names like sda and sdb.

Look through the list generated above to identify the partition(s) to be mounted. The following table lists some common 'System' types, which may help this process.

| System name     | English name                          | Linux type |
|-----------------|---------------------------------------|------------|
| W95 FAT32       | Microsoft FAT32                       | vfat       |
| W95 FAT32 (LBA) | Microsoft FAT32                       | vfat       |
| W95 FAT16 (LBA) | Microsoft FAT16                       | vfat       |
| W95 Ext'd (LBA) | Microsoft extended partition          | Not used   |
| NTFS volume set | Microsoft NTFS                        | ntfs       |
| NTFS volume set | Microsoft NTFS with read-write access | ntfs-3g    |
| Apple_HFS       | Apple HFS                             | hfsplus    |

A list of the form '/dev/hda1: /media/windows/ (vfat)', where '/dev/hda1' is the device, '/media/windows' is the arbitrary location where the partition will appear when mounted, and 'vfat' is the Linux type, should be created on paper, containing all partitions to be added.

# Preparing the system

Look through the list which was just created. For every location ('/media/windows'), run the following command.

#### ls /media/windows

If a response like *ls: /media/windows: No such file of directory* is returned, the location is open. If a list of files or nothing is returned, the location exists already, and the planned location will need to be altered.

Once every location has been confirmed as free, run the following command for each entry, replacing '/media/windows' with the chosen location.

sudo mkdir /media/windows

## Editing Ubuntu's filesystem table

It is possible to break Ubuntu if some of the earlier lines in the file opened during this step are modified, so be sure to read this section carefully.

Ubuntu's filesystem table is located at '/etc/fstab'. Open this file for editing by running the following command for Ubuntu

gksu gedit /etc/fstab

or this command for Kubuntu

kdesu kate /etc/fstab

or command line

nano -w /etc/fstab

The file opened contains lines of the form *<device> <location> <Linux type> <options> <dump> <pass>*. Every element in this line is separated by whitespace (spaces and tabs).

| <pre># /etc/fstab: static file</pre> | system    | informati | .on.                     |               |                               |
|--------------------------------------|-----------|-----------|--------------------------|---------------|-------------------------------|
| #                                    |           |           |                          |               |                               |
| # <file system=""></file>            |           |           | <mount point=""></mount> | <type></type> | <options:< td=""></options:<> |
| <dump> <pass></pass></dump>          |           |           |                          |               |                               |
| proc                                 |           |           | /proc                    | proc          | defaults                      |
| 0 0                                  |           |           |                          |               |                               |
| # /dev/hdb1                          |           |           |                          |               |                               |
| UUID=e776c7ac-61d1-4ca2-8            | 8b59-0c87 | 4933b2de  | /                        | ext3          |                               |
| defaults, errors=remount-r           | 0 0       | 1         |                          |               |                               |
| # /dev/hdb5                          |           |           |                          |               |                               |
| UUID=5ff60812-91c2-42bd-b            | 628-8cb5  | 30f073fb  | none                     | swap          | SW                            |
| 0 0                                  |           |           |                          |               |                               |
| /dev/hdc                             |           |           | /media/cdrom0            | udf,iso9660   |                               |
| user,noauto,exec                     | 0         | 0         |                          |               |                               |
| /dev/fd0                             |           |           | /media/floppy0           | auto          |                               |
| rw,user,noauto,exec                  | 0         | 0         |                          |               |                               |

| /dev/mapper/sil_aiaedhaeafaa1 |   |   | /media/raid | reiserfs |
|-------------------------------|---|---|-------------|----------|
| user,nosuid,exec,nodev        | 0 | 0 |             |          |

#### <file system>

The first field, (fs\_spec), describes the block special device or remote filesystem to be mounted.

For ordinary mounts it will hold (a link to) a block special device node (as created by mknod(8)) for the device to be mounted, like /dev/cdrom or/dev/sdb7. For NFS mounts one will have <host>:<dir>, e.g., knuth.aeb.nl:/. For procfs, use proc.

Instead of giving the device explicitly, one may indicate the (ext2 or xfs) filesystem that is to be mounted by its UUID or volume label (cf. e2label(8) or xfs\_admin(8)), writing LABEL=<label> or UUID=<uuid>, e.g., LABEL=Boot or UUID=3e6be9de-8139-11d1-9106-a43f08d823a6. This will make the system more robust: adding or removing a SCSI disk changes the disk device name but not the filesystem volume label. The UUID of a drive can be determined by typing ls -l /dev/disk/by-uuid/ in a shell.

#### <mount point>

The second field, (fs\_file), describes the mount point for the filesystem. For swap partitions, this field should be specified as none. If the name of the mount point contains spaces these can be escaped as  $\040$ .

#### <type>

The third field, (fs\_vfstype), describes the type of the filesystem. Linux supports lots of filesystem types, such as adfs, affs, autofs, coda, coherent, cramfs, devpts, efs, ext2, ext3, hfs, hpfs, iso9660, jfs, minix, msdos, ncpfs, nfs, ntfs, proc, qnx4, reiserfs, romfs, smbfs, sysv, tmpfs, udf, ufs, umsdos, vfat, xenix, xfs, and possibly others. For more details, see mount(8). For the filesystems currently supported by the running kernel, see /proc/filesystems. An entry swap denotes a file or partition to be used for swapping, cf. swapon(8). An entry ignore causes the line to be ignored. This is useful to show disk partitions which are currently unused.

#### <options>

The fourth field, (fs\_mntops), describes the mount options associated with the filesystem.

It is formatted as a comma separated list of options. It contains at least the type of mount plus any additional options appropriate to the filesystem type. For documentation on the available options for nonnfs file systems, see mount(8). For documention on all nfs-specific options have a look at nfs(5). Common for all types of file system are the options noauto (do not mount when "mount -a" is given, e.g., at boot time), user (allow a user to mount), and owner (allow device owner to mount), and comment (e.g., for use by fstab-maintaining programs). The owner and commentoptions are Linux-specific. For more details, see mount(8).

#### <dump>

The fifth field, (fs\_freq), is used for these filesystems by the dump(8) command to determine which filesystems need to be dumped. If the fifth field is not present, a value of zero is returned and dump will assume that the filesystem does not need to be dumped.

#### <pass>

The sixth field, (fs\_passno), is used by the fsck(8) program to determine the order in which filesystem checks are done at reboot time. The root filesystem should be specified with a fs\_passno of 1, and other filesystems should have a fs\_passno of 2. Filesystems within a drive will be checked sequentially, but filesystems on different drives will be checked at the same time to utilize parallelism available in the hardware. If the sixth field is not present or zero, a value of zero is returned and fsck will assume that the filesystem does not need to be checked.

#### <option> example

To learn more about options, type 'man mount'.

| Descripti<br>on             | Accessible by everyone                       | Accessible by a subset of users**                     |
|-----------------------------|----------------------------------------------|-------------------------------------------------------|
| FAT(16/3<br>2)<br>partition | user,auto,fmask=0111,dmask=0000              | user,auto,fmask=0177,dmask=0077,uid=1000              |
| NTFS<br>partition*          | rw,auto,user,fmask=0111,dmask=0000           | rw,user,auto,fmask=0177,dmask=0077,uid=100<br>0       |
| Apple<br>Partition          | user,auto,file_umask=0111,dir_umask<br>=0000 | user,auto,file_umask=0177,dir_umask=0077,uid<br>=1000 |

\*If you want write access to your file system, you should set the filesystem type to 'ntfs-3g' instead of 'ntfs'. You may need to install the package 'ntfs-3g' for this to work, so make sure it is installed **before** you use ntfs-3g.

\*\*uid=1000 restricts access to the user created while installing Ubuntu. 1001 is the user created after that, and so forth. gid=# may be used with or in place of uid to grant access to a group. However, group and user enumeration is beyond the scope of this article.

### <type> example

Note for international users: if your filesystem contains funny symbols, you may need to add an option for utf-8 support.

| Filesystem type | Option to enable utf-8 support          |
|-----------------|-----------------------------------------|
| ntfs            | nls=utf8                                |
| vfat            | utf8                                    |
| smbfs           | iocharset=utf8,codepage=unicode,unicode |

### fstab example

So, to grant all users access to '/dev/hda1', which will be located at '/media/windows', and is of type 'vfat', the line added would be.

/dev/hda1 /media/windows vfat user,fmask=0111,dmask=0000 0 0

This entry is case-sensitive. In general, lower-case letters are used to avoid confusion.

'dump' and 'pass' are only of use to native filesystems. They can be set to 'o' for all additional partitions.

For every item in the list of partitions to be mounted, add one line of the form above to the end of the fstab file.

## **Mounting Fakeraid**

Its assumed you have formated you raid set using dmraid command with instructions found at <a href="#">FakeRaidHowto</a>

You need to know the name of your raid set

sudo dmraid -ay

```
RAID set "sil_aiaedhaeafaa" already active
RAID set "sil_aiaedhaeafaa1" already active
Edit fstab as per instructions above :
nano -w /etc/fstab
An example line to add
/dev/mapper/sil_aiaedhaeafaa1 /media/raid reiserfs user,nosuid,exec,nodev 0 0
Make sure you create the directory /media/raid
mkdir /media/raid
Reboot
```

## Mounting and checking the partitions

In the terminal, type the following command.

sudo mount -a

To verify that the partitions were mounted properly, open Gnome's file browser and direct it to the locations at which the partitions were mounted. Click the 'File System' button to access '/', and navigate from there. If the partition being examined contains files, the modifications were successful, and the partitions will be automatically mounted every time the system is restarted.

If no files are found, please see <u>XChatHowto</u> and join #ubuntu on irc.freenode.net.

# Hints, Tips, and Technical Information

# Adding a bookmark

Bookmarks may be added to help speed access to commonly used files and locations, such as mounted partitions.

While browsing the filesystem using Gnome's file browser, click 'Bookmarks', then 'Add Bookmark'. A new entry will be placed in the bar on the left, and the location will appear under the 'Places menu'.

Alternatively, bookmarks may be added while opening or saving a file by clicking the 'Add' button.

To remove a bookmark, click either 'Edit Bookmarks', or the 'Remove' button, either of which is the counterpart of the two addition methods stated above.

### More technical tips

### Symlinking for greater convenience

If navigating to a partition's mount point seems inconvenient, even with the links on the left of Gnome's file browser, a link can be placed on the desktop, or anywhere else, for that matter.

Try the following command.

ln -s /media/windows ~/Desktop/

A link to the directory '/media/windows' will be placed on the desktop. Files may be dragged into it, it may be opened, it can be renamed and moved, and if it proves to be annoying, it can be deleted like any other file without risking damage to its contents.

This process is called symlinking because the link created is symbolic. It merely points to the location being referenced.

### Unmounting a partition to prevent unwanted access

While it's easy and effective to set permissions on partitions, there may be times when setting permissions won't be enough. Sometimes, people who can't be trusted with important information, such as a term paper, may need access to a system, and modifying the filesystem table may be impractical. When things like this happen, it's easy to archive data to preserve permissions and stick it on a mounted partition or device, then unmount the device, preventing "accidental" access. (The potentially jokingly malicious user would need to know the filesystem table, and while that information isn't well hidden, it's hard to access without drawing attention.)

Try the following command to unmount a partition.

sudo umount /media/windows

The partition mounted at '/media/windows' will be unmounted, and attempts to access it will yeild only an empty directory. To bring it back later, either reboot, or simply run the following command.

sudo mount /media/windows